## TOSHIBA

UG-TS02\*\*\*-E022

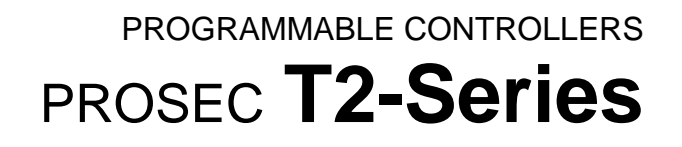

# USERS MANUAL – Modbus Module –

# PRELIMINARY

**TOSHIBA CORPORATION** 

## **Important Information**

Misuse of this equipment can result in property damage or human injury. Because controlled system applications vary widely, you should satisfy yourself as to the acceptability of this equipment for your intended purpose. In no event will Toshiba Corporation be responsible or liable for either indirect or consequential damage or injury that may result from the use of this equipment.

No patent liability is assumed by Toshiba Corporation with respect to use of information, illustrations, circuits, equipment or examples of application in this publication.

Toshiba Corporation reserves the right to make changes and improvements to this publication and/or related products at any time without notice. No obligation shall be incurred other than as noted in this publication.

This publication is copyrighted and contains proprietary material. No part of this book may be reproduced, stored in a retrieval system, or transmitted, in any form or by any means — electrical, mechanical, photocopying, recording, or otherwise — without obtaining prior written permission from Toshiba Corporation.

© TOSHIBA Corporation 1998. All rights reserved

PROSEC and TOSLINE are registered trademarks of TOSHIBA Corporation.

Publication number: UG-TSxx\*\*\*-Exxx 1st edition August 1992 2nd edition March 1999

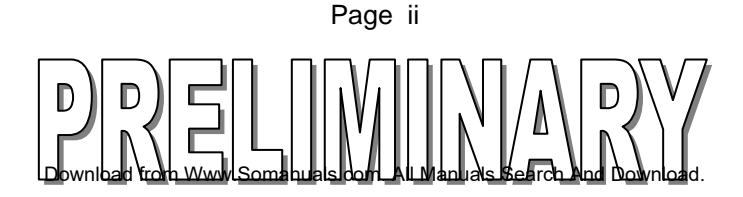

## **Safety Precautions**

This application guide is prepared for users of Toshiba programmable controller PROSEC T2-Series and EX100 Series (hereafter called T2).

Read this guide and your PLC's manual thoroughly to use the PLC system safely.

#### **Hazard Classifications**

In this guide, the following two hazard classifications are used to explain the safety precautions.

- WARNING Indicates a potentially hazardous situation which, if not avoided, could result in death or serious injury.
- CAUTION Indicates a potentially hazardous situation which, if not avoided, may result in minor or moderate injury. It may also be used to alert against unsafe practices.

Even if a precaution is classified as CAUTION, it may cause serious results depending on the situation. Observe all the safety precautions described on this guide.

#### **Safety Precautions**

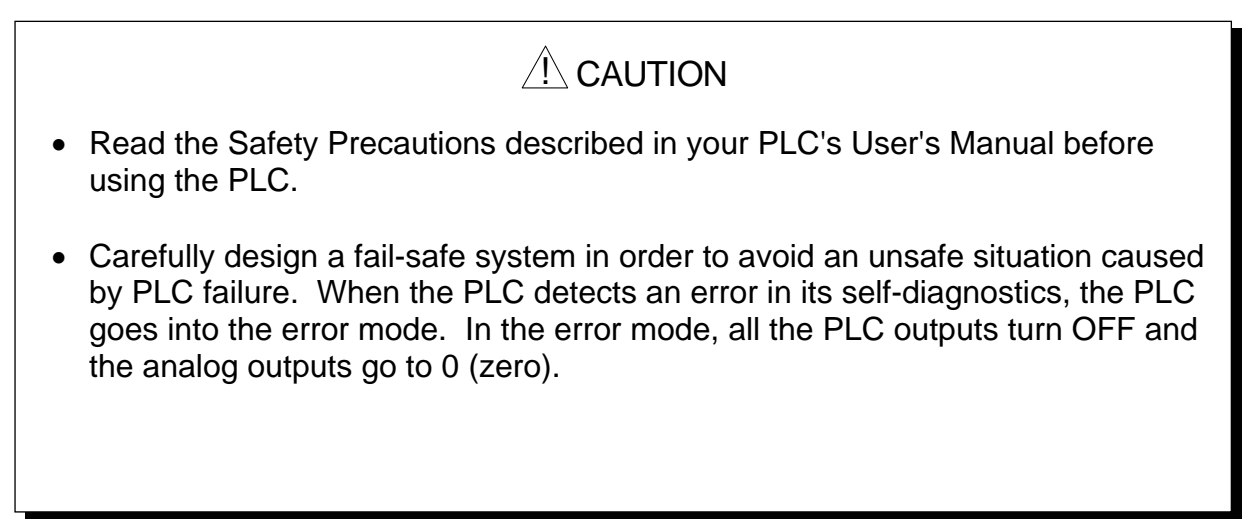

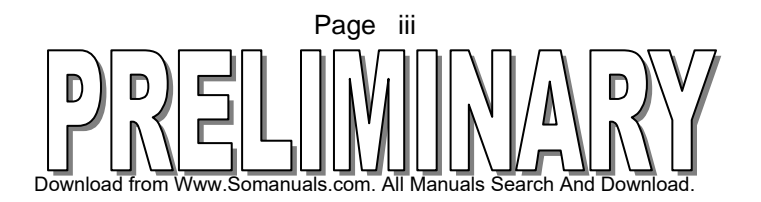

## **About This Guide**

This guide describes how to setup and use the Toshiba EX10-MML11 Modbus module. When used in a Modbus network, the EX10-MML11 module allows any Modbus master to write to/read from the registers in an EX100 or T2 PLC using standard Modbus RTU protocol.

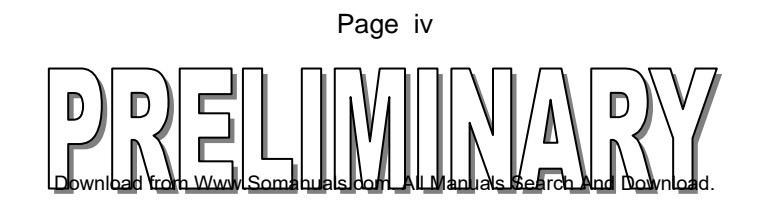

## Contents

| Important Information                                                                               | ii          |
|----------------------------------------------------------------------------------------------------|-------------|
| Safety Precautionsii                                                                                | ii          |
| About This Guideiv                                                                                  | v           |
| Contents                                                                                            | v           |
| 1. Overview                                                                                         | 1           |
| 2. System Configuration                                                                             | 2           |
| 3. External Features and Switch Settings                                                            | 4           |
| 4. Specifications                                                                                   | 5           |
| 5. Modbus Module Operation                                                                          | 6           |
| 5.1. Modbus Commands<br>5.2. Modbus Data Types and T2 Register Mapping<br>5.3. Restricted Registers | 5<br>7<br>3 |
| 6. Modbus Module Setup                                                                              | Э           |
| 6.1. Modbus Module DIP Switch Settings<br>6.2. Wiring Connection to the Modbus Module14             | 9<br>4      |
| 7. CPU Setup for the Modbus Module1                                                                 | 5           |
| 8. Trouble Shooting                                                                                 | 5           |
| 9. Additional References17                                                                          | 7           |

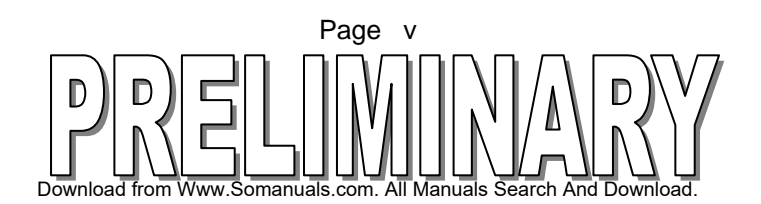

### 1. Overview

The Modbus module (ML11) is used to connect T2E, T2N, or EX100 PLCs to a Modbus Master. The addition of the EX10-MML11 (MODBUS Module) allows the T2E, T2N or EX100 PLC to communicate via standard MODBUS RTU protocol. This allows quick and easy access to the PLC registers by a standard MODBUS Master.

Using the ML11 Modbus module any Modbus Master can read the status of registers in the PLC and write to registers in the PLC. This allows the Modbus Master to know the status of inputs to the PLC (both digital and analog) and to control the outputs of the PLC (also both digital and analog).

The ML11 Modbus module cannot be a Modbus master, only a modbus slave. It has one RS485 port for connection to the Modbus master. The preferred location of the EX10-MML11 is next to the CPU. However, the module may be located in any slot to the right of the CPU.

The CPU module can be any of the following:

| EX10-MPU11  | EX100 CPU, now obsolete                |
|-------------|----------------------------------------|
| EX10-MPU12A | EX100 CPU, now obsolete                |
| TPU215—S    | T2 CPU now obsolete                    |
| TPU224S     | T2 CPU, now obsolete                   |
| TPU234E-S   | T2E CPU (replaces all obsolete CPUs)   |
| TPU215N-S   | T2N CPU, basic                         |
| TPU235N-S   | T2N CPU, with Ethernet                 |
| TPU245N-S   | T2N CPU, with Ethernet and Tosline S20 |
|             |                                        |

The ML11 Modbus module is also used to connect a T2 or EX100 PLC into the Toshiba ECBUS. The ECBUS allows the PLCs to share data with Toshiba's EC300 series loop controllers. The ECBUS is a LAN (local area network) which allows multiple EC300s and T2/EX100 PLCs to share data. For more information on the ECBUS, please refer to ECBUS Transmission Interface Manual, see <u>Additional References</u>.

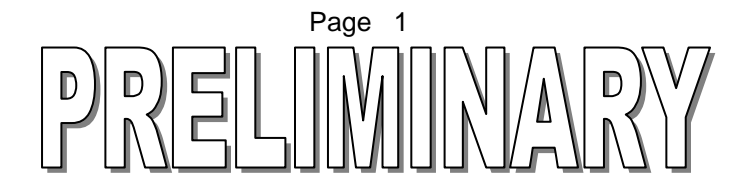

## 2. System Configuration

From 1 to 32 T2E or T2N PLCs can be connected to a Modbus master using the Modbus module.

#### 1 to 1 Configuration

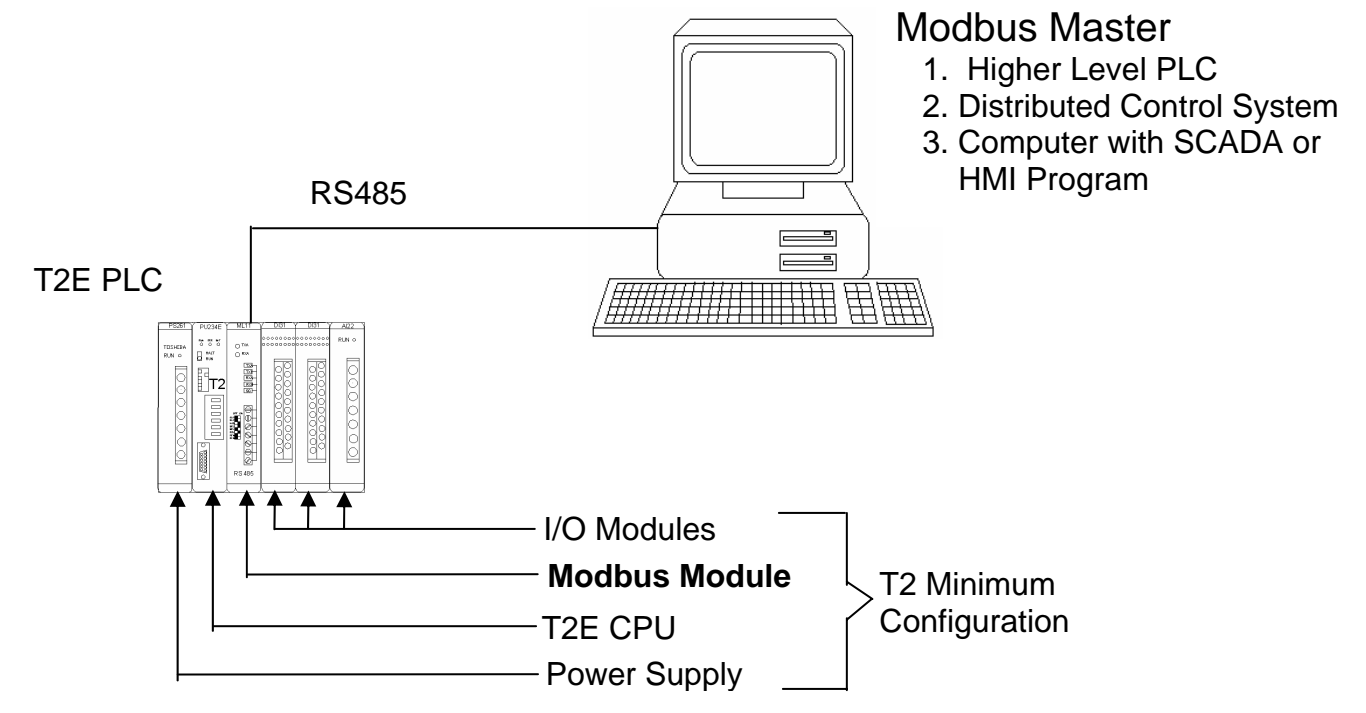

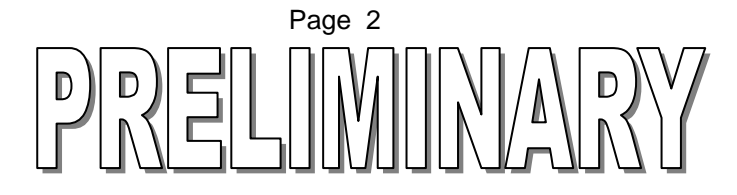

#### 1 to N Configuration

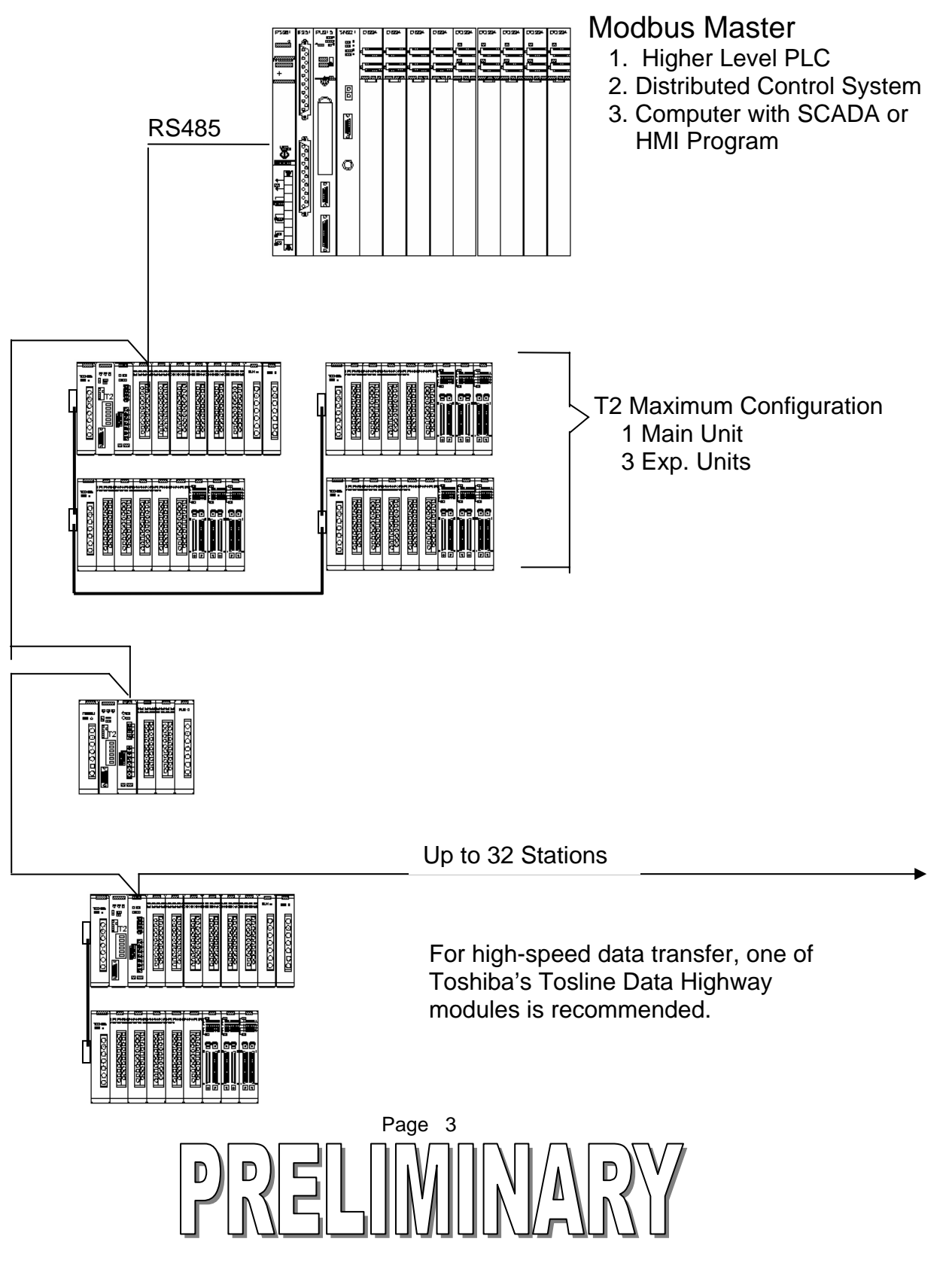

## 3. External Features and Switch Settings

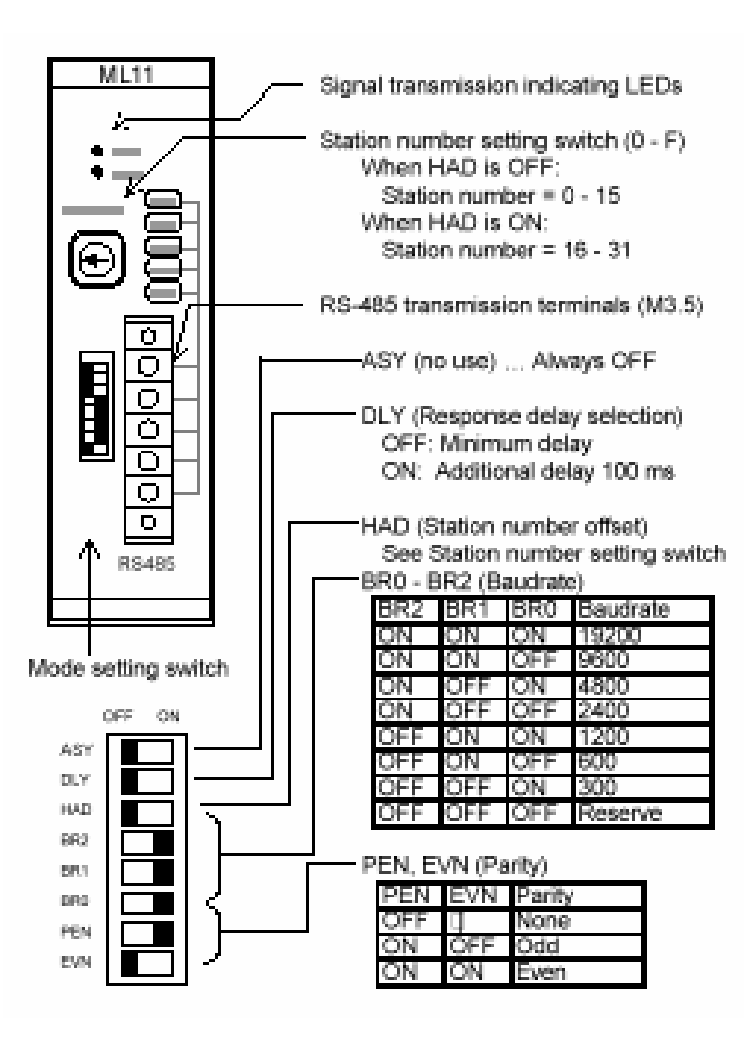

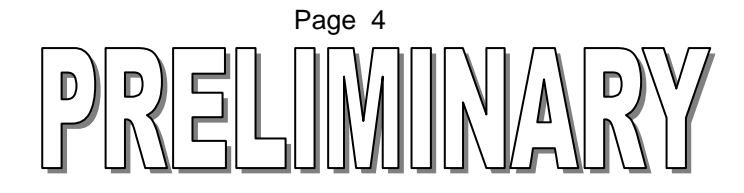

## 4. Specifications

| ITEM                  | SPECIFICATION                               |
|-----------------------|---------------------------------------------|
| INTERFACE             | TERMINAL BLOCK                              |
| COMMUNICATION STYLE   | HALF-DUPLEX                                 |
| SIGNAL CONFIGURATION  | TXA/RXA TXB/RXB                             |
| SYNCHRONIZATION       | START-STOP                                  |
| NETWORK TOPOLOGY      | PARTY LINE (MULTIDROP)                      |
| COMMUNICATION SPEED   | 300, 600, 1200, 2400, 4800, 9600, 19200 bps |
| TRANSMISSION DISTANCE | 1 KM MAX                                    |
| COMMUNICATION MODE    | RTU MODE                                    |
| DATA LENGTH           | 8 BITS                                      |
| STOP BITS             | 1 BIT                                       |
| PARITY                | EVEN, ODD, NONE                             |
| STATION NUMBER        | 1 TO 31 (DO NOT SELECT 0 OR 32)             |
| ERROR CHECK           | PARITY CRC                                  |
| NUMBER OF CHANNELS    | 1 CHANNEL                                   |

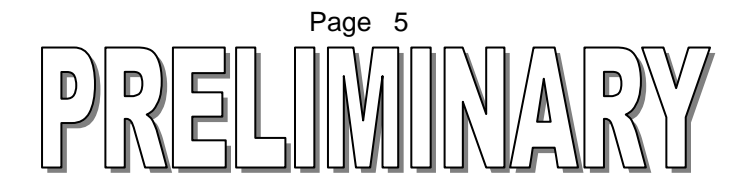

## 5. Modbus Module Operation

## 5.1. Modbus Commands

When a MODBUS command is used, the Modbus module translates it to the corresponding T2 register access protocol.

|    | MODBUS FUNCTION CODE      |      | T2 COMMAND                  |
|----|---------------------------|------|-----------------------------|
| 01 | Read Coil Status          | DR   | Read Device/Register        |
| 02 | Read Input Status         | DR   | Read Device/Register        |
| 03 | Read Holding Register     | DR   | Read Device/Register        |
| 04 | Read Input Register       | DR   | Read Device/register        |
| 05 | Force Single Coil         | DW   | Write Device Register       |
| 06 | Force Single Register     | DW   | Write Device/Register       |
| 08 | Loop Back Diagnostic test | **** | Not Supported by EX10-MML11 |
| 15 | Force Multiple Coils      | DW   | Write Device/register       |
| 16 | Preset Multiple Registers | DW   | Write Device/register       |

For more information on the Modbus protocol, please refer to the Modbus Protocol Reference Guide, see <u>Additional References</u>.

For more information on the T2 register access protocol, please refer to the Computer Link Function Operation Manual, see <u>Additional References</u>.

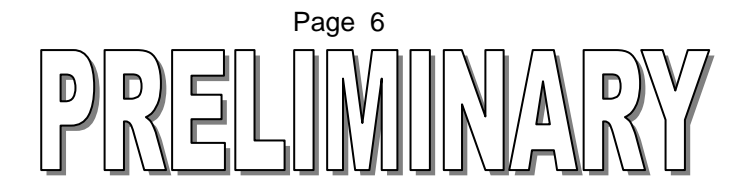

## 5.2. Modbus Data Types and T2 Register Mapping

This table shows how the different Modbus data types are mapped into T2 registers. In other words, a Modbus master would reference the following Modbus register ranges to access the corresponding T2 PLC registers.

For example, Modbus Holding Register 4352 will map to T2 register D000, and Input Register 0000 will map to XW00.

| Data Type | Attribute   | Modbus No. | Offset       | Reg/Device | Address (T2)  |
|-----------|-------------|------------|--------------|------------|---------------|
| Coils     | Read/Write  | 0****      | 0000 to 0511 | Y          | Y000 to Y31F  |
|           |             | •          | 0512 to 4095 | -          | Y320 to Y63F  |
|           |             |            | 4096 to 5112 | R          | R000 to R63F  |
|           |             |            | 7936 to 8447 | Z          | Z000 to Z31F  |
| Input     | Read only   | 1****      | 0000 to 0511 | Х          | X000 to X31F  |
| Status    |             |            | 0512 to 4095 |            | X320 to X63F  |
|           |             |            |              |            |               |
| Input     | Read only   | 3****      | 0000 to 0063 | XW         | XW00 to XW63  |
| Register  |             |            |              |            |               |
| Llalding  | Deed/W/rite | 4***       | 0000 to 0000 |            |               |
| Holding   | Read/write  | 4          | 0000 to 0063 | YVV        |               |
| Registers |             |            | 0768 to 0831 | RW         | RW00 to RW63  |
|           |             |            | 1280 to 1311 | ZW         | ZW00 to ZW31  |
|           |             |            | 3328 to 3455 | Т          | T000 to T127  |
|           |             |            | 3840 to 3967 | С          | C000 to C095  |
|           |             |            | 4352 to 5887 | D          | D000 to D1405 |

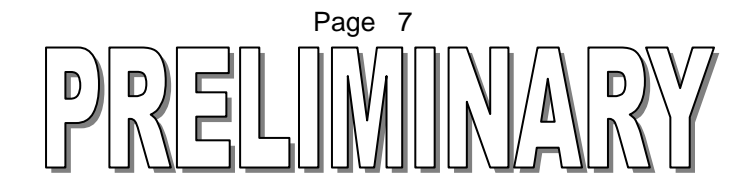

#### Modbus – T2 Address mapping Example:

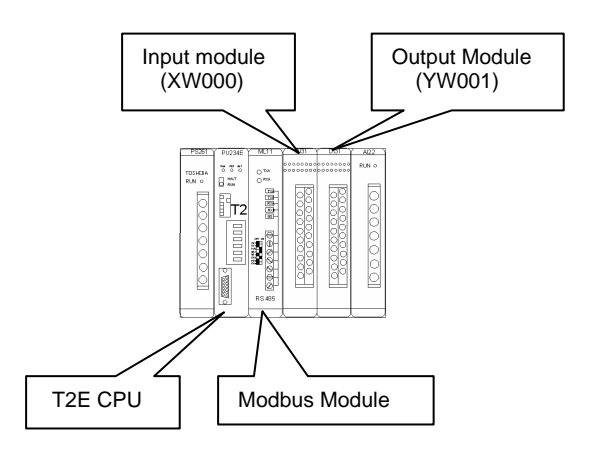

In this example, the T2 is being used As a Modbus Remote Terminal Unit slave. A Modbus master can access The I/O or data registers in the T2. See the following table for a Modbus to T2 address mapping example.

| Modbus Address | T2 Address | T2 Data Type    |
|----------------|------------|-----------------|
| 30000          | XW000      | Input Register  |
| 40001          | YW001      | Output Register |
| 44352          | D0000      | Data Register   |

Note: When dealing with I/O registers, make sure that the Modbus master is attempting to access only the I/O points that physically exist in the T2 system. For example, Holding Register 0 (40000) does not exist in the above example because there is no YW000 in the T2 system. In the above system, only have Holding Register 1 (40001) exists.

### 5.3. Restricted Registers

Registers D1406 to D1535 are reserved for "raw" data transmission with the EC300 loop controllers on the ECBUS network. These registers are not available when the EX10-MML11 is used as a Modbus slave module. <u>Do not use these registers</u>.

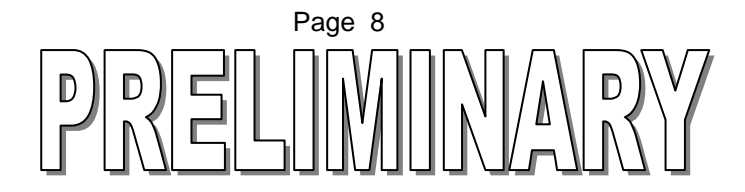

## 6. Modbus Module Setup

The Toshiba Modbus module has been used reliably as a Modbus slave for several years. First it was used on Toshiba's EX100 Series PLCs and now on the T2 Series PLCs. Before it can function as intended however, all the DIP switches must be properly set and all wiring connections must be correct.

## 6.1. Modbus Module DIP Switch Settings

The following items are setup by DIP switches on the Modbus module:

- Station number
- Transmission rate (Baud rate)
- Parity

#### Station Number:

The station numbers identify the controllers and must be different from each other in the network. If the EX10-MML11 address is less than 15, then set the third switch (HAD) to the "off" position. If the EX10-MML11 address is higher than 16, set the switch to the "on" position. Using the "STATION" dial switch (numbered in hexadecimal) carefully set the station number. Do not set the dial switch to 0 with the HAD switch off.

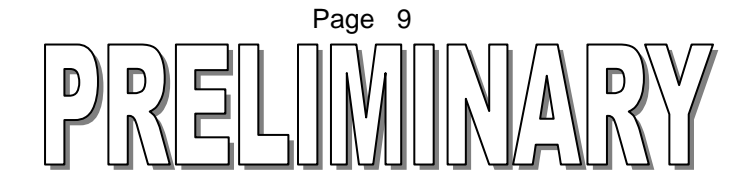

#### Transmission Rate (Baud Rate):

Select the combination of the three switches "BR2", "BR1", and "BRO" for the desired communication speed. These are the 4th, 5th, and the 6th switches.

| Baud Rate | BR2 | BR1 | BR0 |
|-----------|-----|-----|-----|
| 19200     | ON  | ON  | ON  |
| 9600      | ON  | ON  | OFF |
| 4800      | ON  | OFF | ON  |
| 2400      | ON  | OFF | OFF |
| 1200      | OFF | ON  | ON  |
| 600       | OFF | ON  | OFF |
| 300       | OFF | OFF | ON  |
| RESERVED  | OFF | OFF | OFF |

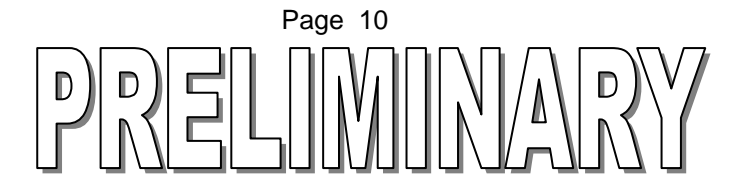

## Parity Check:

Select the parity check as odd, even or none. Use switches 7 and 8 to set the parity.

| PARITY | PEN (7) | EVN (8) |
|--------|---------|---------|
| NONE   | OFF     |         |
| ODD    | ON      | OFF     |
| EVEN   | ON      | ON      |

#### ASY and DLY switches:

The ASY and DLY switches are not used on the EX10-MML11, and should be set to the "Off" position.

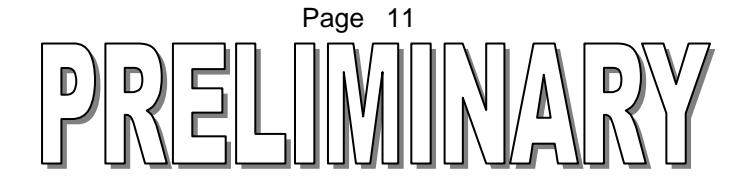

#### **Example Configuration Settings:**

This section shows how to set the card up for network station address 2, 9600 baud, and no parity.

1) "ASY and DLY"

Set these to the **Off** position.

2) "Station Address"

Set the Station number on the rotary switch to 2.
Set the HAD switch to OFF because our address is less than 16.

3) "Communication speed"

For 9600 baud, the following settings are required.

- **BR2** is on
- BR1 is on
- BR0 is off

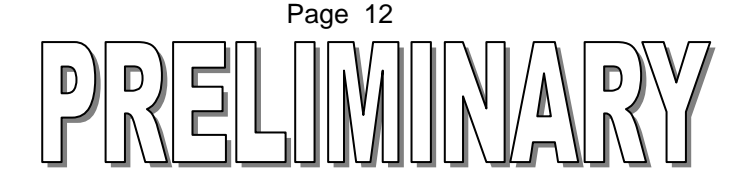

#### 4) "Parity check"

For No Parity, the following settings are required.

- PEN is off.
- EVN is off.

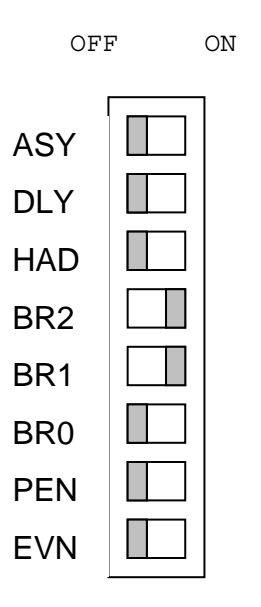

Switch settings for 9600 baud, no parity, and address less than 16.

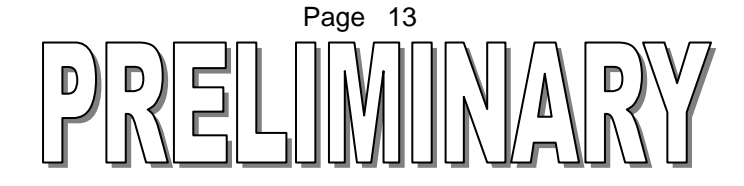

## 6.2. Wiring Connection to the Modbus Module

Sometimes it is necessary to convert from the standard RS485 to RS232 for connection to a Personal Computer. The wiring between the Modbus module and the converter must be set as follows:

| RS485 Converter | Modbus Module |
|-----------------|---------------|
| TXA             | RXA           |
| RXA             | TXA           |
| ТХВ             | RXB           |
| RXB             | ТХВ           |
| SG              | SG            |

Note: Different RS485 converters have different connections. For example, when one commonly available converter is used, TXA connects to RXB, TXB connects to RXA, etc. Please refer to the converter manufacturer's instructions.

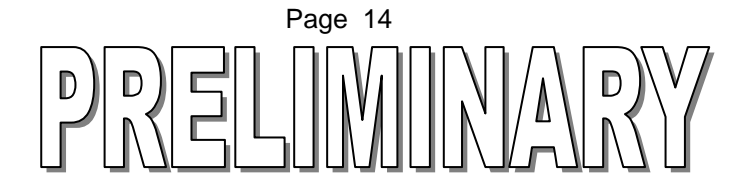

## 7. CPU Setup for the Modbus Module

Two lines of ladder logic are necessary to configure a T2 CPU for use with the Modbus module.

1 Communications Priority: To insure uninterrupted communications between the CPU and the Modbus module, the communications priority bit S0158 must be set ON.

2. Initialization: To initialize the Modbus module, write the initialization parameter into data register D1470. Register **D1470** must be set to **H5555** (21845 Decimal) before the Modbus module will start communicating.

|     | 104F            | S0158 |
|-----|-----------------|-------|
|     |                 |       |
| ZHL | 21845 MUV V1470 |       |

When using the Modbus module, the above logic should be placed in Block 1, Rung 1 and Rung 2 of the PLC program.

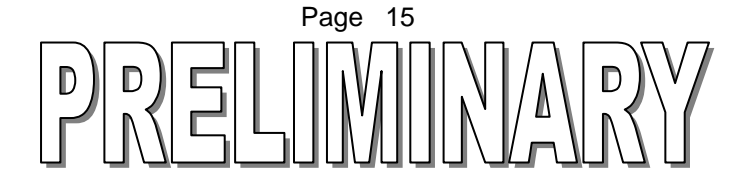

## 8. Trouble Shooting

The communication status LEDs can be used to verify correct operation of the Modbus module. During normal operation, the LED indicators flash as follows:

- **RXD LED**: Flashes when the Modbus master sends a message to the EX10 -MML11. On a multi slave network, this can also flash when when the master polls other slaves, or when other slaves respond to the master. In general, it indicates activity on the network.
- **TXD LED**: Flashes when that specific EX10-MML11 responds to the master. This LED is only relevant to the module on which it is being viewed, regardless of how many slaves are on the network. It indicates that the module has received a message that is uniquely addressed to it, and the EX10-MML11 is responding. This LED is usually on longer than the RXD LED because the responses have more data than the requests.

#### If the LED indicators are not flashing, check the following:

- 1) Wiring connections
- 2) Resistance at terminals
- 3) Baud rate setting
- 4) Station Number
- 5) HAD Switch
- 6) Parity selection
- 7) Modbus master is using standard Modbus RTU format

#### If the LED indicators are on solid:

The polarity has been reversed on the network wiring. For example, the "A" terminals are wired to the "B" lines, the "+" terminals are wired to the "-" lines, etc. Correct the connections to the EX10-MML11.

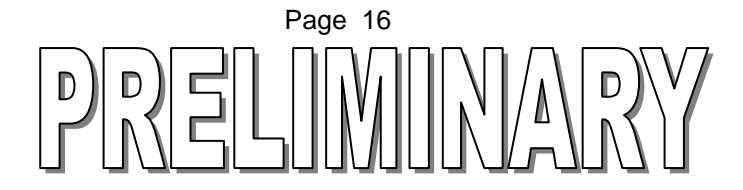

## 9. Additional References

Toshiba Corporation, Instruction Manual - EC300 Series Controller – ECBUS Transmission Interface Module – ML11. 6F8A0613 4<sup>th</sup> ed. Feb 1995. Tokyo, Japan.

Toshiba Corporation, *Computer Link Function Operation Manual*. UM-TS03-E008, 3<sup>rd</sup> ed. Aug. 1977. Tokyo, Japan.

Gould Modicon, *Modbus Protocol Reference Guide*. PI-MBUS-300 Rev B. Jan 1985. Andover, MA.

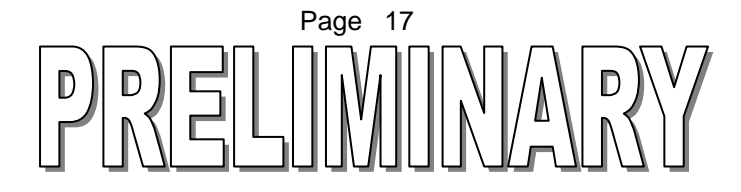

# TOSHIBA

#### TOSHIBA INTERNATIONAL (EUROPE) LTD.

1 Roundwood Avenue Stockley Park, Uxbridge Middlesex UB11 1AR, UNITED KINGDOM Tel: 081 848 4466 Fax: 081 848 4969 E\_mail nigels@toshibai.co.uk

#### **TOSHIBA INTERNATIONAL CORPORATION**

Industrial Equipment Division 13131 West Little York Road Houston, TX. 77041 U.S.A. Tel: 713-466-0277 Fax: 713-466-8773 E\_mail: plc@tic.toshiba.com

#### TOSHIBA do BRASIL, S.A.

Estrade dos Alvarengas 5500 Sao Bernardo do Campo Sao Paulo 0985-5500, Brazil Tel: 55-11-7689-7199 Fax: 55-11-7689-7189 antoneli@tbb.toshiba.com.br

## TOSHIBA INTERNATIONAL CORPORATION PTY. LTD.

Unit 1, 9 Orion Road Lane Cove N.S.W. 2066, AUSTRALIA Tel: 02-428-2077 Telex: AA25192 E\_mail: preston@toshiba.co.au

#### **TOSHIBA CORPORATION**

Industrial Equipment Department 1-1, Shibaura 1-chome, Minato-ku Tokyo 105, JAPAN Tel: 03-3457-4900 Cable: Toshiba Tokyo E\_mail: osamu.seki@toshiba.co.jp

#### Toshiba Asia Pacific PTE. LTD

200 Cantonment Rd. #12-01 Southpoint, 089763 Singpore Ph: 65-324-1048 Fax: 65-324-5286

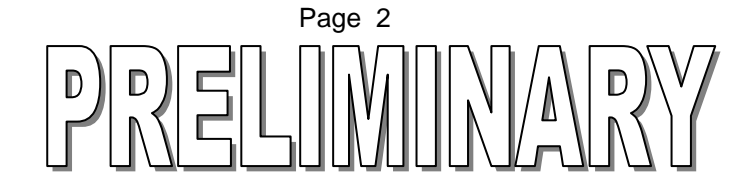

Free Manuals Download Website <u>http://myh66.com</u> <u>http://usermanuals.us</u> <u>http://www.somanuals.com</u> <u>http://www.4manuals.cc</u> <u>http://www.4manuals.cc</u> <u>http://www.4manuals.cc</u> <u>http://www.4manuals.com</u> <u>http://www.404manual.com</u> <u>http://www.luxmanual.com</u> <u>http://aubethermostatmanual.com</u> Golf course search by state

http://golfingnear.com Email search by domain

http://emailbydomain.com Auto manuals search

http://auto.somanuals.com TV manuals search

http://tv.somanuals.com